# ARBA AGENCIA DE RECAUDACIÓN

AGENCIA DE RECAUDACION PROVINCIA DE BUENOS AIRES Instructivo Inscripción - Agentes de Recaudación y Agentes de Información Régimen Especial Adicional Puertos

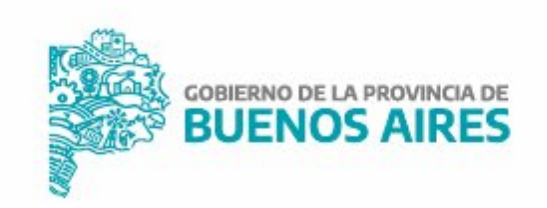

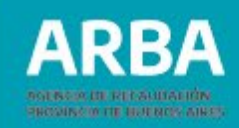

# Índice

| Introducción                            |   |
|-----------------------------------------|---|
| Inscripción como Agentes de Recaudación | 2 |
| Inscripción como Agentes de Información | 1 |

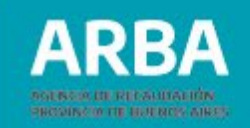

#### Introducción

Con el fin de que cada Consorcio de Gestión Portuaria, y aquellas personas que administren puertos y Delegaciones Portuarias puedan cumplimentar lo normado bajo la RN 31/2020 y modificatorias, se elabora el siguiente instructivo que establece el procedimiento de inscripción como Agente de Recaudación y de Información del Régimen Especial Adicional Puertos.

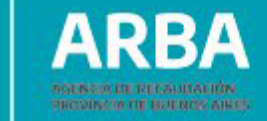

## 1. Inscripción como Agentes de Recaudación

1) Ingresar por la solapa "Agentes" y luego "Agentes de Recaudación".

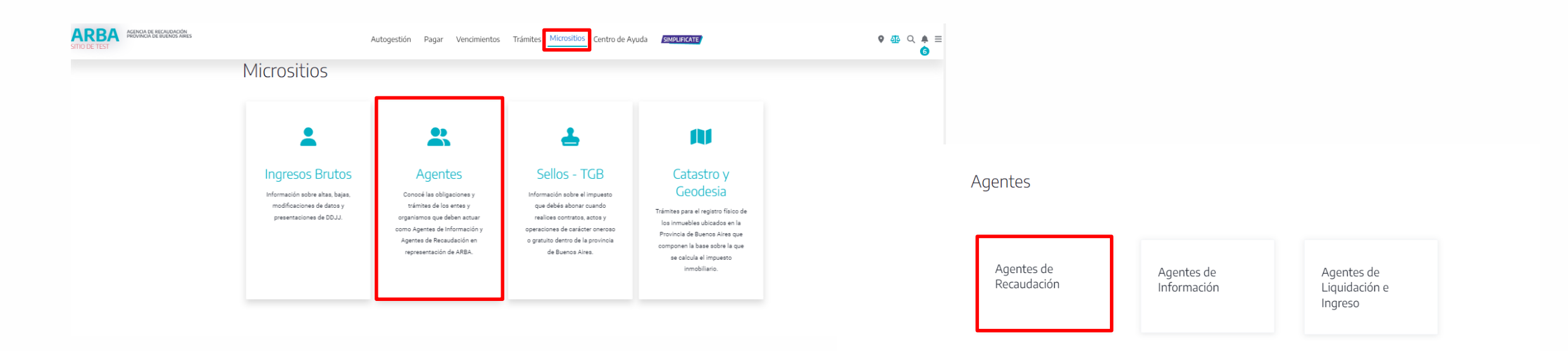

2) Seleccionar "Alta, baja y modificación".

| ARBA AGENCIA DE<br>PROVINCIA | recaudación<br>De Buenos Aires Pagá tus im | puestos Centro de ayuda Trámit | es Contactanos                 |                                               | Ch                                   | atea ahora 💭 🔍 🗘<br>1 |
|------------------------------|--------------------------------------------|--------------------------------|--------------------------------|-----------------------------------------------|--------------------------------------|-----------------------|
|                              | Agentes de                                 | Recaudación                    | Ť                              | Sele                                          | eccioná la categoría que estás busca | ndo                   |
|                              | Alta, baja y<br>modificación               | Presentación<br>de DDJJ        | Regímenes<br>de<br>Recaudación | Consulta e<br>impresión<br>de<br>certificados | Deducciones<br>y<br>Exclusiones      |                       |
|                              | Registros<br>seccionales<br>(DNRPA)        | Trámites y<br>Consultas        | Adicional<br>Puertos           |                                               |                                      |                       |

ARBA

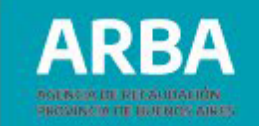

3) A continuación, seleccionar **"Alta, baja y modificación de Agentes de Recaudación"**.

| ARBA | AGENCIA DE RECAUDACIÓN<br>PROVINCIA DE BUENOS AIRES | Pagá tus impuestos                  | Centro de ayuda Trámites          | Contactanos  |                                               |        | Chatea ahora 🖵 | ۹ | ¢<br>1 |
|------|-----------------------------------------------------|-------------------------------------|-----------------------------------|--------------|-----------------------------------------------|--------|----------------|---|--------|
|      | Alta                                                | a, baja y moo                       | dificación                        |              |                                               |        |                |   |        |
|      | Aquí podr.                                          | ás realizar el alta o baja como Age | nte de Recaudación y la modificac | ión de datos |                                               |        |                |   |        |
|      | Ø                                                   | Descripción y marco legal           |                                   | Q            | Alta, baja y modificación de Agentes de Recau | dación |                |   |        |
|      | Ø                                                   | ¿Cómo realizar un alta, baja        | o modificación de IIBB y Sello    | as?          | Constancias de inscripción de IIBB y Sellos   |        |                |   |        |
|      | Ø                                                   | Sujetos en condiciones de in        | nscribirse como Agentes de Re     | ecaudación   | Seguimiento del trámite                       |        |                |   |        |
|      | Ø                                                   | Generalidades                       |                                   |              |                                               |        |                |   |        |
|      |                                                     |                                     |                                   |              |                                               |        |                |   |        |

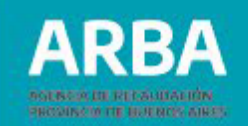

4) Seleccionar **"Trámites de alta",** a fin de iniciar la carga de los datos para la Inscripción en el Régimen Especial.

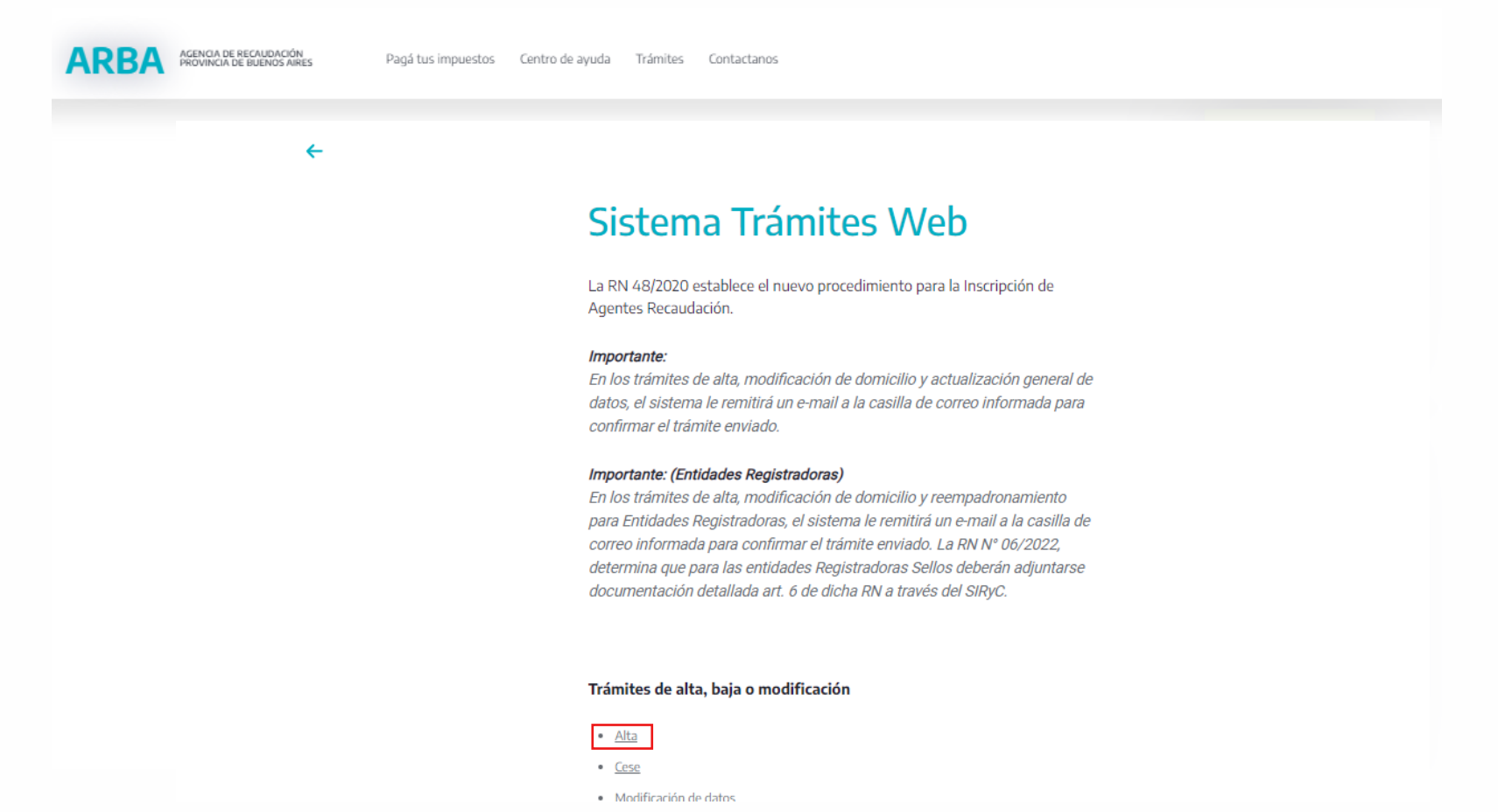

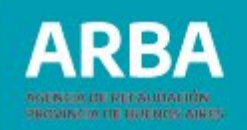

5) Ingresar **CUIT y Actividad** por la cual se va a inscribir (31 – ADICIONAL PUERTOS – Mensual – Percepción).

| ARBA AGENCIA DE RECAUDACIÓN<br>PROVINCIA DE BUENOS AIRES | Fecha: 01/10/2021                                                                               |
|----------------------------------------------------------|-------------------------------------------------------------------------------------------------|
|                                                          | Trámites de solicitud para actividades de IB y AR                                               |
|                                                          | Trámites<br>Para el trámite de INICIO de su actividad, ingrese los siguientes datos             |
|                                                          | Datos de Identificación Inicial                                                                 |
|                                                          | Tipo de Contribuyente AgentesRecaudacion 🗸                                                      |
|                                                          | Tipo de Identificación                                                                          |
|                                                          | Identificación                                                                                  |
|                                                          | Impuesto Sobre los Ingresos Brutos V Actividad (31 - ADICIONAL PUERTOS - Mensual - Percepción V |
|                                                          | Volver Continuar                                                                                |

ARBA

- 6) A continuación deberá completar OBLIGATORIAMENTE: Datos Fiscales, Responsables, Act. Agente y Domicilios, a fin de acceder a <u>Confirmar</u> el trámite en la solapa "Declarar".
- a. **Datos Fiscales:** relacionados a la información fiscal.

| 🖞 Datos Fiscales *                    | es * 🎽 Act. Agente          | e * 🛃 Domicilios *           | Ceclarar *                      | Formularios           |                   |
|---------------------------------------|-----------------------------|------------------------------|---------------------------------|-----------------------|-------------------|
| Trámites                              |                             |                              |                                 |                       |                   |
| Para el trámite de INICIO, i          | ngrese los siguientes datos | en la actividad: 31 - ADICIO | DNAL PUERTOS - Mens             | sual - Percepción     |                   |
| AGREGAR Dato                          | s de Identificació          | n Inicial                    |                                 |                       |                   |
| Tipo de<br>Organización               |                             | ~                            | la fecha de Inici<br>dd/mm/aaaa | o de Actividades      |                   |
| Condición de IVA                      |                             | ~                            | Regimen de Pa                   | go                    | ~                 |
| Datos de la Sociedad                  |                             |                              |                                 |                       |                   |
| Razón Social                          |                             |                              |                                 | ]                     |                   |
| Duración en años                      | 0                           | Cierre de 0<br>Balance       | Registro                        | Inscripción en Person | ería Jurídica 🛛 🗸 |
| Fecha de<br>inscripción<br>dd/mm/aaaa |                             | Inscripción 0                |                                 | ]                     |                   |
|                                       |                             |                              |                                 |                       |                   |
|                                       |                             | Conf                         | irmar                           |                       |                   |

b. Responsables: relacionados a las personas humanas responsables solidarios de la sociedad. Asimismo deberá completar el campo de "Responsables" adicional en la solapa "Domicilios".

| Datos Fiscales *   | Responsables *                          | Act. Agente *                | Domicilios *            | Declarar *        | Formularios         |                    |
|--------------------|-----------------------------------------|------------------------------|-------------------------|-------------------|---------------------|--------------------|
| <b>Tra</b><br>Para | ámites<br>el trámite de INICIO, ingrese | e los siguientes datos en la | actividad: 31 - ADICION | IAL PUERTOS - Men | sual - Percepción   |                    |
| + C                | peraciones Disponible                   | es para - Responsabl         | es                      |                   |                     |                    |
| Agre               | egar                                    |                              |                         |                   | M                   |                    |
| RE                 | CUERDE actualizar los D                 | OMICILIOS asociados a        | los responsables MOI    | DIFICADOS o ELIMI | INADOS para resolve | r INCONSISTENCIAS. |
| Dat                | tos del Responsable -                   |                              |                         |                   |                     |                    |
| Tipo               | de Identificación                       | ~                            | Identificacio           | ón                | -                   | -                  |
| Car                | go                                      | 5°                           | ✓ Fecha de Ir           | ngreso dd/mm/aaaa |                     |                    |
| Ape                | llidos y Nombres                        |                              |                         | ]                 |                     |                    |
| Тіро               | o de Documento                          | ~                            | Número de               | Documento         |                     |                    |
| Sex                | 0                                       | ~                            | Estado Civ              | 1                 |                     | ]                  |
| Nac                | cionalidad                              | ~                            | País de Ori             | gen               |                     |                    |
|                    |                                         |                              | Agrega                  |                   |                     |                    |

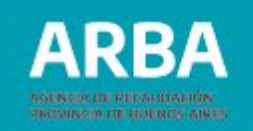

c) Act. Agente: informando la fecha de alta como Agente de Recaudación.

| Datos Fiscales * | Responsables *                          | 🛃 Act. Agente *           | Domicilios *              | Declarar *        | Formularios       |  |
|------------------|-----------------------------------------|---------------------------|---------------------------|-------------------|-------------------|--|
| Tra<br>Para      | ámites<br>el trámite de INICIO, ingrese | los siguientes datos en l | a actividad: 31 - ADICIOI | NAL PUERTOS - Men | sual - Percepción |  |
| AG               | REGAR Datos de la Ac                    | tividad del Agente        |                           |                   |                   |  |
| Inic             | io como Agente en el régim              | en de Recaudación         | 01/09/2020                |                   |                   |  |
|                  |                                         |                           | Confirma                  | ar                |                   |  |

d) **Domicilios:** registrando los domicilios fiscales y de responsable/s.

| Datos Fiscales *       | 🗾 Responsabl                                                  | es * 🛛 🗾 Act. Agent                                                              | te * Domicilios *                                                                          | 🔛 Declara                    | ar * 🚺                        | Formu                | larios                   |                                |                     |         |
|------------------------|---------------------------------------------------------------|----------------------------------------------------------------------------------|--------------------------------------------------------------------------------------------|------------------------------|-------------------------------|----------------------|--------------------------|--------------------------------|---------------------|---------|
| <b>Trár</b><br>Para el | nites<br>trámite de INICIO,                                   | ingrese los siguientes dato                                                      | s en la actividad: 31 - ADICIONA                                                           | L PUERTOS                    | - Mensual -                   | Percept              | ión                      |                                |                     |         |
| Lista                  | de Todos los d                                                | omicilios                                                                        |                                                                                            |                              |                               |                      |                          |                                |                     |         |
| Orden                  | Tipo domici                                                   | lio Identificación                                                               | Calle o ruta                                                                               |                              |                               | (                    | CP - Locali              | dad                            |                     | Asignar |
| 1                      | Fiscal                                                        |                                                                                  |                                                                                            |                              | -                             |                      |                          |                                |                     | 45      |
| 2                      | Responsable                                                   |                                                                                  |                                                                                            |                              |                               |                      |                          |                                |                     | 2       |
| Opera                  | ciones disponible                                             | s para domicilios Asigna                                                         | dos:                                                                                       |                              |                               |                      |                          |                                |                     |         |
|                        | 1) Domicilio                                                  | Fiscal                                                                           | _                                                                                          | -                            | -                             |                      |                          | -                              |                     |         |
|                        | Calle                                                         |                                                                                  |                                                                                            | Nro                          |                               | S/N                  |                          |                                |                     |         |
|                        | Piso                                                          |                                                                                  |                                                                                            | Depto                        |                               | Torre                |                          | Manzana                        |                     |         |
|                        | Ruta                                                          | 0 (nros)                                                                         |                                                                                            | KM                           | 0                             | (nros y              | .)                       |                                |                     |         |
|                        | Sr. Contribuyente<br>fiscal, será el que<br>utilizada por nue | e tenga en cuenta que la<br>e utilizaremos para que i<br>stro organismo para con | a dirección de correo electrónia<br>usted confirme el trámite envia<br>nunicarse con Usted | co a declara<br>ado. Asimisn | r en este fo<br>no, esta dire | rmulario<br>ección d | correspor<br>le correo e | ndiente al do<br>lectrónico po | micilio<br>odrá ser |         |
|                        | EMAIL                                                         |                                                                                  | hasta 30 ca                                                                                | aracteres                    |                               |                      |                          |                                |                     |         |
|                        | CP                                                            |                                                                                  |                                                                                            | Teléfono                     |                               |                      |                          |                                |                     |         |
|                        | Provincia                                                     | Buenos Aires 🗸                                                                   |                                                                                            | Fax                          |                               |                      |                          |                                |                     |         |
|                        | Localidad                                                     |                                                                                  | ~                                                                                          |                              |                               |                      |                          |                                |                     |         |

7) Completados los datos correspondientes, ingresar a la solapa **"Declarar",** a fin de confirmar el trámite de inscripción.

| Datos Fiscales * | Responsables *              | Act. Agente *            | Domicilios *         | Declarar *            | Formularios          |
|------------------|-----------------------------|--------------------------|----------------------|-----------------------|----------------------|
| Tra              | inites                      |                          |                      |                       |                      |
| Uster            | a confirma declarar la dojj | on line con la siguiente | Información debidame | nte registrada para e | ei tramite de ALIA ? |
|                  |                             |                          | Datos con            | firmados              |                      |
|                  |                             | Datos Fisca              | ales *               |                       |                      |
|                  |                             | Responsab                | les *                |                       |                      |
|                  |                             | Act. Agente              | *                    |                       |                      |
|                  |                             | Domicilios <sup>3</sup>  | •                    |                       |                      |
|                  |                             |                          | (*) La informació    | n es requerida.       |                      |
|                  |                             |                          | Declara              | ar                    |                      |

8) A continuación, el trámite se confirmará sin requerir etapa presencial, según RN 48/2020 ymodificatorias.

### 2. Inscripción como Agentes de Información

1) Ingresar por la solapa "Agentes" y luego seleccionar "Agentes de de Información".

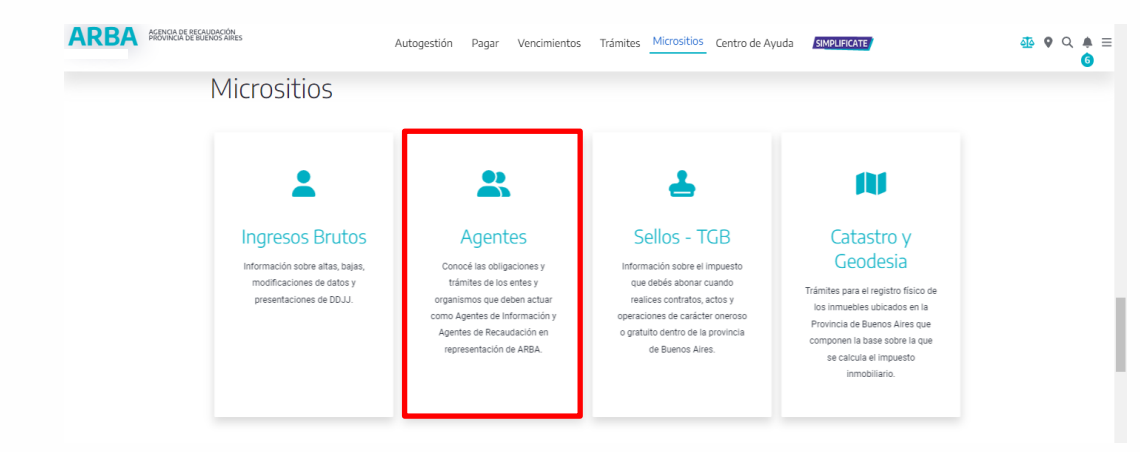

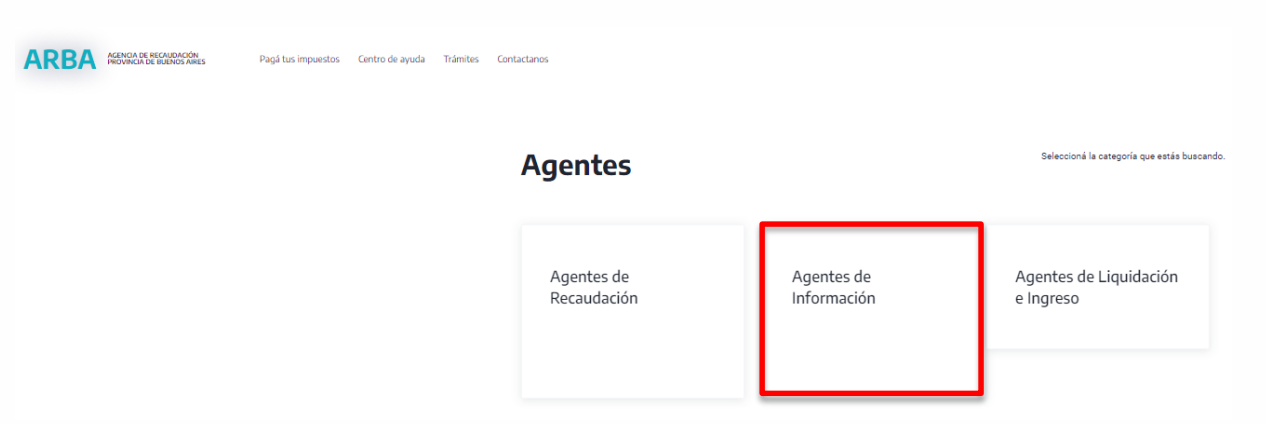

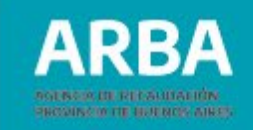

#### 2) Seleccionar "Adicional puertos".

| Cajas<br>previsionales      | Colegios γ<br>consejos<br>profesionales | Compañías de<br>seguros       | Control fiscal<br>agropecuario             | Corralones                                    |
|-----------------------------|-----------------------------------------|-------------------------------|--------------------------------------------|-----------------------------------------------|
| Empresas<br>constructoras   | Empresas de<br>servicios                | Entidades<br>bancarias        | Entidades de<br>amarre, guarda o<br>fondeo | Líneas aéreas                                 |
| Mercados<br>frutihortícolas | Redes de compra                         | Transacciones<br>electrónicas | Cooperativas                               | Código de<br>Operaciones de<br>Traslado (COT) |

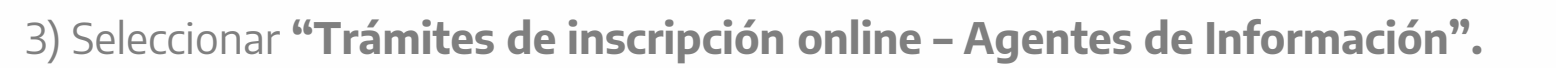

#### **Adicional Puertos**

De acuerdo a las fechas definidas por el calendario fiscal, deberá declarar todas las operaciones realizadas en el período que corresponda y efectuar la confirmación de las mismas a través del cierre de la DDJJ. Asimismo, también podrá consultar y descargar los comprobantes de las operaciones sujetas a recaudación. Los Agentes de Recaudación efectuarán la liquidación correspondiente ingresando a la aplicación ARWeb de IIBB.

- → Aplicación servicio adicional puertos
- → Instructivo de uso- Inscripción Agentes
- → Instructivo de uso Presentación DDJJ Agentes
- → Instructivo de uso Contribuyente de IIBB
   Trámites de Inscripción online Agentes de Información
   Marco Normativo
   Vencimientos

4) Una vez ingresado a la aplicación se deberá completar la CUIT de la persona humana/jurídica, naturaleza y los datos de las/los responsables de la inscripción.

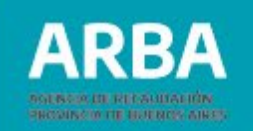

| ARBA AGENCIA DE RECAUDACIÓN<br>PROVINCIA DE BUENOS AIRES | Fecha 0/1/2/2021                                                                                            |
|----------------------------------------------------------|----------------------------------------------------------------------------------------------------|
|                                                          | Trámites de Agentes de Información                                                                          |
|                                                          | Trámites de Inscripción para: Adicional Puertos                                                             |
|                                                          | Ingrese la siguiente información:                                                                           |
| Cuit                                                     |                                                                                                    |
| Regimen                                                  | Addional Puertos 🕶                                                                                          |
|                                                          |                                                                                                    |
| Naturaleza                                               | (Seleccione naturaleza V                                                                                    |
| Oulen suscribe (Nombre y Apelido o Denominación)         | RESPONSABLE DE LA INSCRIPCION Con el documento DNI  Inimero: en su carácter de [Presdente  Volvez Continuar |

5) A continuación, se deberá informar **Razón Social, Domicilio, Mail y Teléfono.** 

| ARBA AGENCIA DE RECAUDACIÓN<br>PROVINCIA DE BUENOS AIRES |                |                                                                        |           |             | Fecha: 28/08/2020 |
|----------------------------------------------------------|----------------|------------------------------------------------------------------------|-----------|-------------|-------------------|
|                                                          |                | Trámites de Agentes de Información                                     |           |             |                   |
|                                                          |                | iramites de inscripción para: Adicional Puerto                         | s         |             |                   |
|                                                          | Razon Social   | Datos de la Entidad<br>Colocar la denominación con Naturaleza Jurídica |           |             |                   |
| c                                                        | Calle:         |                                                                        | Nro:      | (nros) S/N: |                   |
| F                                                        | Piso:          | Depto:                                                                 | Torre:    | Manzana:    |                   |
| F                                                        | Ruta:          | (nros)                                                                 | KM:       | (nros y ,)  |                   |
| 1                                                        | Email:         |                                                                        | Teléfono: |             |                   |
| c .                                                      | CP:            |                                                                        | Fax       |             |                   |
| F                                                        | Provincia:     | BUENOS AIRES V                                                         |           |             |                   |
| l                                                        | Localidad:     | Seleccione CP y provincia V                                            |           |             |                   |
| F                                                        | Partido:       | Seleccione CP y provincia V                                            |           |             |                   |
|                                                          | Observaciones: |                                                                        |           |             |                   |

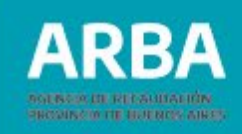

6) En caso de tratarse de Personas Jurídicas, deberá ingresarse los datos, al menos, dos (2) de sus responsables.

| Trámites de Inscripc                                         | ón para: Adicional Puertos    |                       |  |  |  |  |  |
|--------------------------------------------------------------|-------------------------------|-----------------------|--|--|--|--|--|
| Detalle de Responsables (Se deben completar como mínimo dos) |                               |                       |  |  |  |  |  |
| Responsable                                                  | CUIT/CUIL/CDI (00-0000000-00) | Cargo del Responsable |  |  |  |  |  |
|                                                              |                               | Presidente 🗸          |  |  |  |  |  |
|                                                              |                               | Presidente 🗸          |  |  |  |  |  |
|                                                              |                               | Presidente 🗸          |  |  |  |  |  |
|                                                              |                               | Presidente 🗸          |  |  |  |  |  |
|                                                              |                               | Presidente            |  |  |  |  |  |
|                                                              |                               | Presidente 🗸          |  |  |  |  |  |
|                                                              |                               | Presidente V          |  |  |  |  |  |
|                                                              |                               | Presidente 🗸          |  |  |  |  |  |
|                                                              |                               | Presidente V          |  |  |  |  |  |
|                                                              |                               | Presidente V          |  |  |  |  |  |
|                                                              |                               | Presidente V          |  |  |  |  |  |
|                                                              |                               | Presidente V          |  |  |  |  |  |
|                                                              |                               | Presidente V          |  |  |  |  |  |
|                                                              |                               | Presidente V          |  |  |  |  |  |
|                                                              |                               | Presidente 🗸          |  |  |  |  |  |
|                                                              |                               | Presidente V          |  |  |  |  |  |
|                                                              |                               | Presidente V          |  |  |  |  |  |
|                                                              |                               | Presidente V          |  |  |  |  |  |
|                                                              |                               | Presidente V          |  |  |  |  |  |
|                                                              |                               | Presidente V          |  |  |  |  |  |

7) Ingresados los datos correspondientes, se visualizará la información totalizada del trámite de inscripción, permitiéndose imprimir el mismo como constancia R-203 I.

| 86200                            | Agentes de                           | Información - Trémites    |                                   |
|----------------------------------|--------------------------------------|---------------------------|-----------------------------------|
|                                  |                                      |                           | Fecha 28/08/2020                  |
|                                  | Tramites de Agentes                  | de Información            |                                   |
|                                  |                                      |                           |                                   |
|                                  | Tràmites de ir                       | scripción                 |                                   |
|                                  | Identificación 1                     |                           |                                   |
|                                  | Feoha Carga28                        | 08/2020                   |                                   |
|                                  | Cult                                 |                           |                                   |
|                                  | FORMULARIC                           | D R-203 I                 |                                   |
|                                  | Regimen: Adloid                      | nal Puertos               |                                   |
|                                  | Naturaleza Juridica:                 | Unipersonal               |                                   |
|                                  | RESPONSABLE DE L                     | AINSCRIPCION              |                                   |
| Quien suscribe                   | con el documento DNI                 | en su caràcter de 1       | Nular declara que todos los datos |
| aportados en este formulario son | fel expresión de la verdad, no habit | éndose faiseado ninguno d | e ellos.                          |
| Datos Personales                 |                                      |                           |                                   |
| Eecha Nacimiento                 | Estado CMI                           | Sevo                      | Nacionalidad ARGENTIN             |

| Fecha Nacimiento      | Estado CMI    | Sexo | Nacionali         | dad ARGEN | TINO |
|-----------------------|---------------|------|-------------------|-----------|------|
| Domiollio             |               |      |                   |           |      |
| Calle                 | Nro           |      | S/N               | Ruta      | KM   |
| Depto A               | Piso          |      | Torre             | Manzana   |      |
| CP1900                | Partido       |      | LocalidadLA PLATA |           |      |
| ProvinciaBUENOS AIRES | Teléfono      |      | Fax-              |           |      |
| Email                 | Observaciones |      |                   |           |      |

Volver Imprimir Formulario

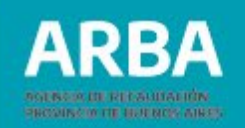

8) Confirmada la solicitud, se procederá a registrar el alta sin requerir etapa presencial, toda vez que el/la Agente de Información ya cuente con la inscripción en IIBB. En caso contrario, deberá acercarse al Centro de Atención que el formulario le indique, junto con la documentación respaldatoria.

#### **Información Adicional:**

Acceda al apartado "Adicional Puertos" en Preguntas Frecuentes dentro de nuestro **Centro de Ayuda**, a fin de evacuar las principales dudas.

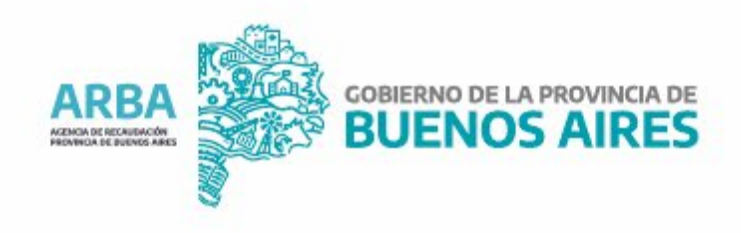